## How to Find Values of Stress at Specific Points

After you have analyzed the part, Click on **FEM / Plot Results / Stress ...** Click on **Settings** tab Uncheck "Plot results on deformed model box" (see Figure 1) Click on **OK** 

| tress Plot                               |                    |
|------------------------------------------|--------------------|
| Properties Display Settings              |                    |
| Bounday Options<br>None<br>Model<br>Most |                    |
| P Display Chart                          | Minimum R2093E+005 |
| Plot results on deformer                 | dmadel             |
| E - second contract                      | 4.<br>4.           |
| Úr                                       | ncheck Box         |
| OK Car                                   | icel Help          |

Figure 1: Stress Plot Pop-up Window

A stress plot will appear on the screen.

Double click on the appropriate plot icon at the left of the screen to select the plot Click on **FEM / Results/ Probe ...** 

Click on any point where you want to know the value of the stress.

The value will be displayed on the part as well as in a pop up menu. (Figure 2) You can continue to click wherever you need to find values.

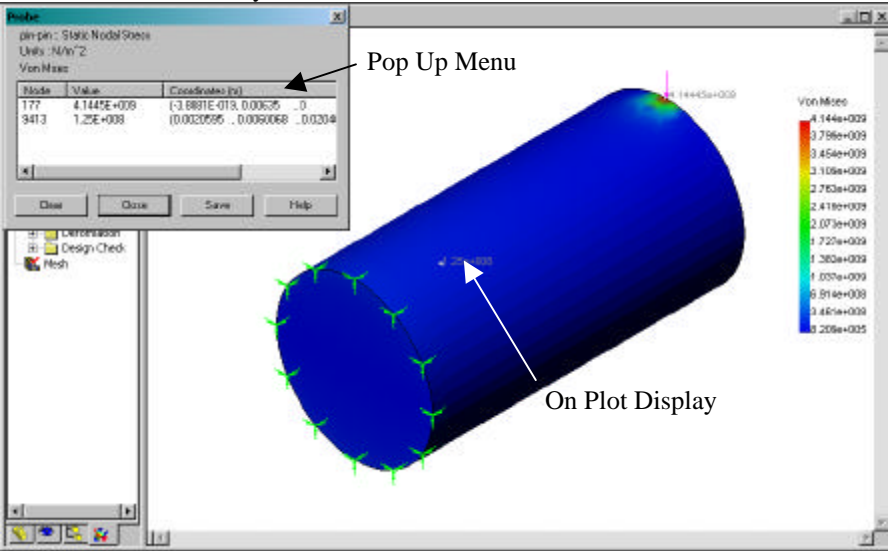

Figure 2: Stress Value Probe Display